# FruitPunch スクールセットガイド(アクセスポイント集約編)

## 目次

| 1. 内容                                                      | 2 |
|------------------------------------------------------------|---|
| 2 . 準備物(1 人 1 機の Tello EDU を 8 人で同時に使用する場合)                | 3 |
| 3 . Wi-Fi ルータの準備                                           | 4 |
| 3 - 1 . Tello EDU の MAC アドレスを調べる                           | 4 |
| 3 - 2 . Wi-Fi ルータの IP アドレス貸出し範囲を調べる                        | 4 |
| 3 - 3 . Wi-Fi ルータで Tello EDU の Mac アドレスと IP アドレスを紐づける(8 機) | 4 |
| 3 - 4 . Wi-Fi ルータの SSID とパスワードを確認する                        | 4 |
| 4.IchigoIgai スクールセットの準備(8 セット)                             | 5 |
| 5.Tello EDU を Wi-Fi ルータに接続する(8 機)                          | 5 |
| 6.FruitPunch を Wi-Fi ルータに接続する(8 セット)                       | 6 |
| 7. プログラミング                                                 | 7 |
| 7 - 1 . Tello EDU を飛ばしてみる                                  | 7 |
| 7 - 2.飛行計画を追加する                                            | 7 |
| 7 - 3.プログラムを保存する                                           | 8 |
| 7 - 4 . IchigoJam BASIC の自動実行機能を使用する                       | 9 |
| 7-5.レーサースタイルの例                                             | 9 |

## 1. 内容

通常、Tello EDU は1機1機が Wi-Fi アクセスポイントとなって FruitPunch と通信しています。対して、 Tello EDU - FruitPunch 間の通信を市販の Wi-Fi ルータで中継することも可能です。

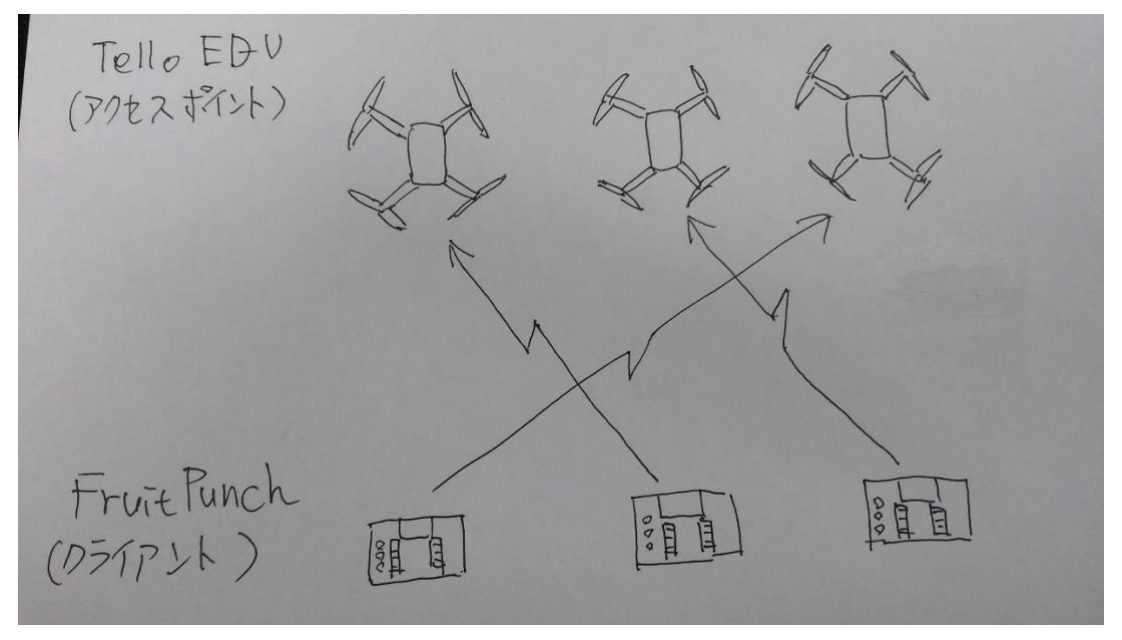

Tello EDU と FruitPunch 間で通信する場合のイメージ

Wi-Fi ルータにアクセスポイントを集約する場合のイメージ

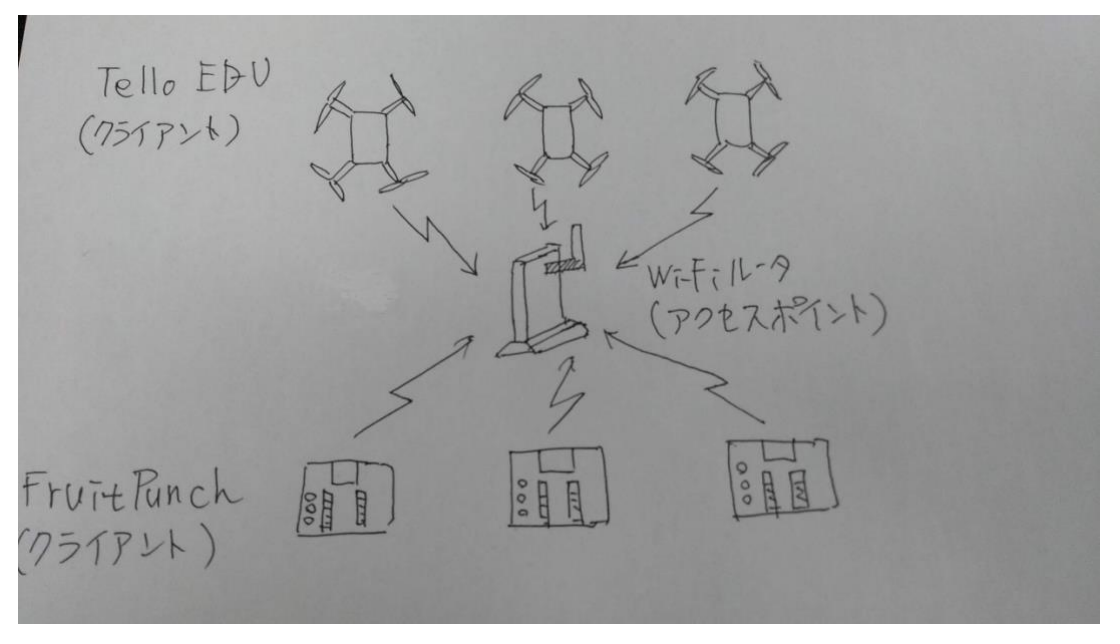

※ Tello EDU は最初に接続してきた FruitPunch とのみ通信するため、1 つの FruitPunch で複数の Tello EDU を操作することはできますが、複数の FruitPunch で1つの Tello EDU を操作することはできません。

## 2. 準備物(1人1機の Tello EDU を8人で同時に使用する場合)

● Wi-Fi ルータ (MAC アドレスと IP アドレスの紐づけ(固定)機能があるもの)

 $\times 8$ 

- Tello EDU ×8
- FruitPunch ×8
- DakeJacket
- IchigoDake (BASIC 版) ×8
- IchigoIgai スクールセット ×8
- モバイルバッテリ ×8

### 3. Wi-Fi ルータの準備

最初に、Wi-Fi ルータ関連の確認と設定をまとめて行っておきます。

3-1. Tello EDU の MAC アドレスを調べる

Tello EDU の MAC アドレスは、初期状態の SSID から調べることができます。 SSID が、

## TELLO-XXYYZZ

の場合、MAC アドレスは

## 60:60:1F:XX:YY:ZZ

です。初期状態の SSID は Tello EDU のバッテリを外すと確認することができます。

3-2. Wi-Fi ルータの IP アドレス貸出し範囲を調べる

Wi-Fi ルータの管理画面などから、IP アドレスの貸し出し範囲(DHCP の範囲など)を調べてください。 詳細は使用する Wi-Fi ルータのドキュメントをご確認ください。

3-3. Wi-Fi ルータで Tello EDU の Mac アドレスと IP アドレスを紐づける(8機)

Wi-Fi ルータの管理画面などから、MAC アドレスと IP アドレスを紐づけて、結果を下記に記入してください。これにより、任意の Tello EDU と IP アドレスを用いて通信できるようになります。

| Tello EDU | MAC アドレス      | IP アドレス |
|-----------|---------------|---------|
| No.1      | 60:60:1F: : : |         |
| No.2      | 60:60:1F: : : |         |
| No.3      | 60:60:1F: : : |         |
| No.4      | 60:60:1F: : : |         |
| No.5      | 60:60:1F: : : |         |
| No.6      | 60:60:1F: : : |         |
| No.7      | 60:60:1F: : : |         |
| No.8      | 60:60:1F: : : |         |

3-4. Wi-Fi ルータの SSID とパスワードを確認する

Wi-Fi ルータの管理画面などから、SSID とパスワードを確認して下記に記入してください。

| Wi-Fi ルータの SSID |  |
|-----------------|--|
| Wi-Fi ルータのパスワード |  |

4. Ichigolgai スクールセットの準備(8セット)

IchigoIgai スクールセットから IchigoIgai を取り外し、FruitPunch と DakeJacket を取り付けます。 使用するスクールセットすべてで同じ作業を行います。 詳細は、FruitPunch 接続説明書(スクールセット編)をご確認ください。

## 5. Tello EDU を Wi-Fi ルータに接続する (8 機)

ここでは、Tello EDU の設定を変更して、起動時に Wi-Fi ルータに接続するようにします。先ほど用意したスクールセットから1セットを使って作業します。(DakeJaket には IchigoDake を挿入しておきます)

最初に Tello EDU の電源を入れます。(Tello EDU のカメラ右上の LED が黄色の点滅になったら準備完了 です) つづいて FruitPunch、DakeJacket の順で電源を入れます。

DakeJacket のキーボードから下記のコマンドを入力して Tello EDU の SSID が表示されることを確認します。

?"FP APL"

※表示されない場合は、すでにステーションモードになっている可能性があるので、カメラ右上の LED の 黄色点滅が消えるまで Tello EDU の電源ボタンを長押ししてアクセスポイントモードにもどします。

下記のコマンドを入力して Tello EDU に接続します。

(TELLO-XXYYZZ の部分には対象の Tello EDU の SSID を差し込みます)

### ?"FP APC TELLO-XXYYZZ"

接続に成功したら、下記のコマンドを入力して Tello EDU との通信を準備します。

### ?"FP INIT"

カメラ右上の LED が緑(紫の場合もあります)の点滅になっていれば、通信準備完了です。 ※LED の状態が黄色の点滅から変わらない場合は、Tello を再起動して、Tello のカメラ右上の LED が黄色 点滅になってから 10 秒ほど後に再度お試しください。

下記のコマンドを入力して Tello EDU をステーションモードに切り替えます。

(SSID と PASS には「3. Wi-Fi ルータの準備」で確認した Wi-Fi ルータの SSID とパスワードを差し込み ます)

### ?"FP ap SSID PASS"

成功すると Tello EDU が自動的に再起動します。

以降、Wi-Fi ルータが稼働しているときに Tello EDU の電源を入れると、Tello EDU は自動的に Wi-Fi ルー タへ接続するようになります。このとき、Tello EDU には「3. Wi-Fi ルータの準備」で設定した IP アドレ スが割り当てられるようになります。

使用する Tello EDU すべてで同じ作業を行います。

----- 5 -----

## 6. FruitPunch を Wi-Fi ルータに接続する (8 セット)

各スクールセットで、DakeJacket に IchigoDake を挿入し、FruitPunch、DakeJacket の順で電源をいれて から、Wi-Fi ルータに接続します。

(SSID と PASS には「3. Wi-Fi ルータの準備」で確認した Wi-Fi ルータの SSID とパスワードを差し込み ます)

### ?"FP APC SSID PASS"

以降、Wi-Fi ルータが稼働しているときに FruitPunch の電源を入れると、FruitPunch は自動的に Wi-Fi ル ータへ接続するようになります。

使用するスクールセットすべてで同じ作業を行います。

## 7. プログラミング

ここではコマンダースタイルを例に取ります。

7-1. Tello EDU を飛ばしてみる

6. で準備したスクールセットで、DakeJacket のキーボードから下記のコマンドを入力します。

(192.168.20.100 には、飛ばしたい Tello EDU の IP アドレスを差し込みます。「3. Wi-Fi ルータの準備」で 設定したものを使います。)

## ?"FP THOST 192.168.20.100"

つづけて下記のコマンドを入力します。指定した Tello EDU が離着陸すれば成功です。

FP THOST コマンドを使用することで、FruitPunch が飛ばしたい Tello EDU と通信するようになりました。※Tello が飛ばない場合は、Tello を再起動して、Tello のカメラ右上の LED が黄色点滅になってから 10 秒ほど後に再度お試しください。

?"FP QRUN"

7-2. 飛行計画を追加する

7-1. につづけて下記のコマンドを入力します。

| ?"FP  | QF  | 50" |  |  |
|-------|-----|-----|--|--|
| ?"FP  | QΒ  | 50" |  |  |
| ?" FP | QRU | JN" |  |  |

3 つ目のコマンドで 先ほどと同じ Tello EDU が離陸し、前方に 50cm 後方に 50cm 移動してから着陸す れば成功です。

FP THOST コマンドを使った FruitPunch の通信相手の指定は、FruitPunch の電源を切るまで有効です。

7-3. プログラムを保存する

行番号をつけたプログラムを IchigoJam BASIC の SAVE コマンドなどで保存して繰り返し使いたいときは、 プログラムの中に FP THOST コマンドを含めるとよいでしょう。

下記のコマンドを入力します。

(192.168.20.100 には、飛ばしたい Tello EDU の IP アドレスを差し込みます。「3. Wi-Fi ルータの準備」で 設定したものを使います。)

| 10 |   | ? |    |   |    |   |   |   |    |   |   |    |    |   |    |   |   |    |     |  |
|----|---|---|----|---|----|---|---|---|----|---|---|----|----|---|----|---|---|----|-----|--|
| 20 |   | 2 | 11 | F |    | Τ | Н | Û | SΤ |   | 1 | 92 | ). | 1 | 68 | 2 | Ø | 1( | a B |  |
| 11 | Ø |   | 2  | " | ΞP |   | Q | F |    | Ø |   |    |    |   |    |   |   |    |     |  |
| 12 | Ø |   | 2  | " | ΞP |   | Q | В |    | Ø |   |    |    |   |    |   |   |    |     |  |
| 80 | Ø |   | 2  |   | ΞP |   | Q | R | Uk |   |   |    |    |   |    |   |   |    |     |  |

つづけて下記のコマンドを入力したときに、Tello EDU が離陸、移動、着陸すれば成功です。(F5 キーでも 可) ※Tello が飛ばない場合は、Tello を再起動して、Tello のカメラ右上の LED が黄色点滅になってから 10 秒ほど後に再度お試しください。

## RUN

この状態で、再度 RUN コマンドを入力すれば、その度に Tello EDU が離陸、移動、着陸します。 このプログラムは IchigoDake のメモリ上に保存されているため、下記のコマンドを入力することで再度表 示することができます。(F4 キーでも可)

#### LIST

ただし、メモリ上のプログラムは DakeJaket の電源を切ると消えてしまいます。下記のコマンドを使用する ことで電源を切っても消えない場所に保存できます。(F3 キーでも可)

#### SAVEØ

つづけて一度 DakeJacket の電源を切ってから入れ、下記のコマンドを入力します。(F2 キーでも可)

#### LOADØ

つづけて下記のコマンドを入力すると、先ほど保存したプログラムが再度表示されるでしょう。(F4 キーで も可)

#### LIST

つづけて RUN コマンドを入力すれば、先ほどのプログラムを何度でも実行できます。(F5 キーでも可)

### RUN

#### 7-4. IchigoJam BASIC の自動実行機能を使用する

SAVE0 で保存したプログラムは、IchigoJam BASIC の自動実行機能を使用して実行することもできます。 FruitPunch と DakeJacket の電源が入っている状態で IchigoDake を DakeJacket から引き抜き、 IchigoDake 表面のボタンを押しながら IchigoDake を DakeJacket に挿入し、ボタンを離すと保存したプロ グラムが実行され、Tello EDU が離陸します。

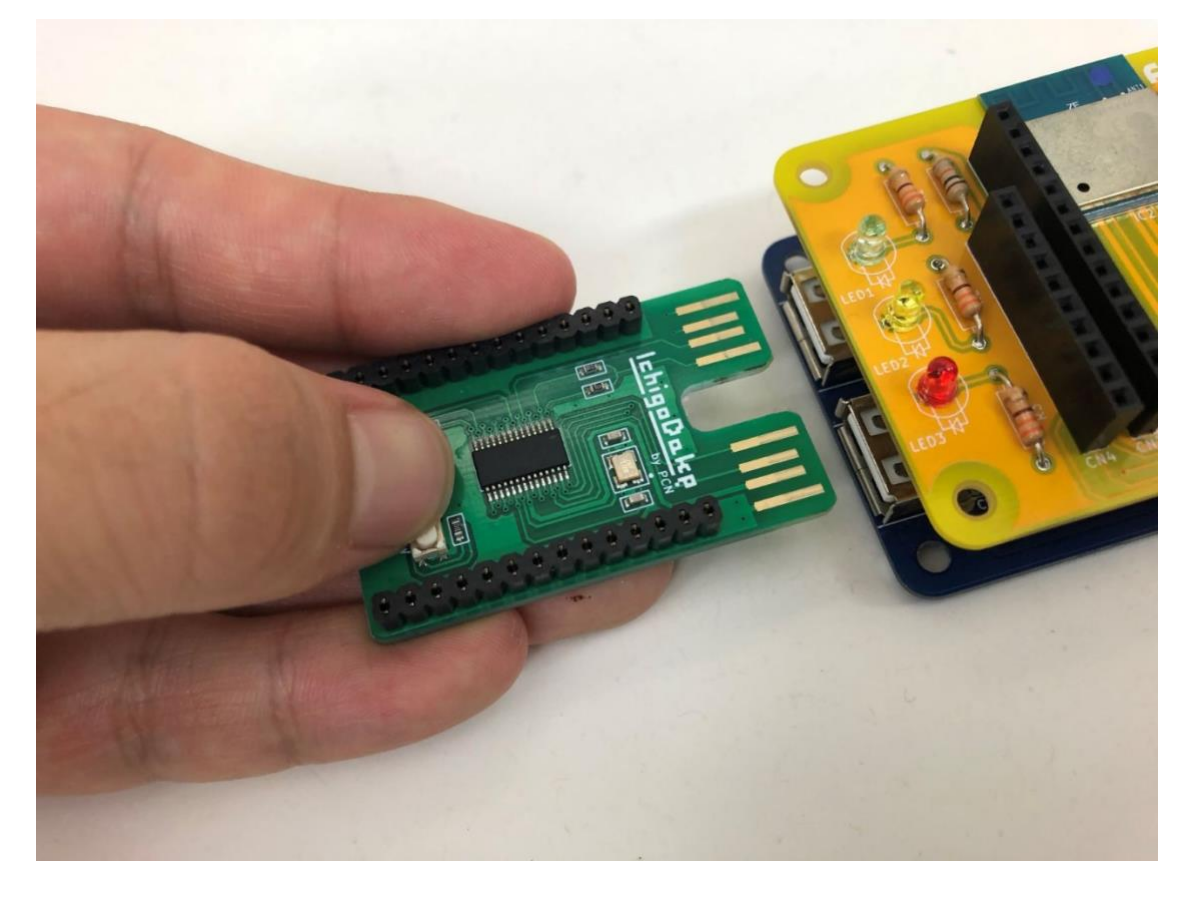

この機能を使用するときは、プログラムの先頭の行(行番号が最小のもの)に下記のようにコマンドを追加 してください。追加しないと、プログラムの最初のコマンドが無視されることがあります。

#### 10 ?""

7-5. レーサースタイルの例

レーサースタイルの場合、下記のようなプログラムになるでしょう。

| 10  | ?""    |        |       |        |      |
|-----|--------|--------|-------|--------|------|
| 20  | ?"FP 1 | HOST   | 192.1 | 68.20. | 100" |
| 110 | ?"FP   | INIT"  |       |        |      |
| 120 | ?"FP   | TO":WI | AIT50 | Ø      |      |
| 130 | ?"FP   | F":WA  | IT60  |        |      |
| 140 | ?"FP   | TR":WI | AIT60 |        |      |
| 150 | ?"FP   | N":WA  | IT30  |        |      |
| 160 | ?"FP   | LD"    |       |        |      |

改訂履歴

2019.08 初版発行

- 2022.01 ・FP INIT コマンド後の Tello の LED の色が紫の場合もあることを追記
  - ・FP INIT コマンド後の Tello の LED の状態が黄色の点滅から変わらない場合の対処法を追加
  - ・Tello が飛ばない場合の対処法を追加